NÁVOD K OBSLUZE POKLADNÍHO SYSTÉMU

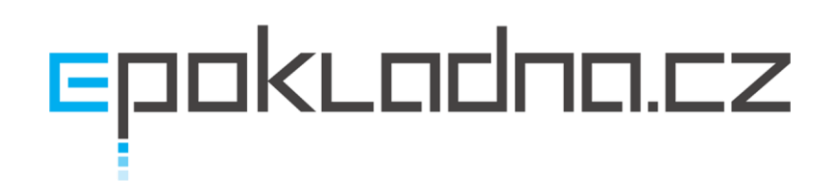

| C  | ŮLEŽ      | ITÉ - PŘIHLÁŠENÍ APLIKACE K EET                                                                                           | 3      |
|----|-----------|----------------------------------------------------------------------------------------------------|--------|
| Ν  | IOVIN     | NKA - RYCHLÁ POLOŽKA                                                                                                    | 4      |
| 1. | REG       | ISTRACE A NASTAVENÍ APLIKACE                                                                                              | 5      |
| A. | NAS       | TAVENÍ PROHLÍŽEČE NA NOTEBOOKU / STOLNÍM PC                                                                               | 5      |
|    | STÁ       | HNĚTE SI PROHLÍŽEČ GOOGLE CHROME                                                                                          | 5      |
|    | http      | os://www.google.com/chrome/browser/desktop/index.html                                                                     | 5      |
|    | STÁ       | HNĚTE SI APLIKACI EPOKLADNA.CZ                                                                                            | 5      |
|    | http      | o://www.epokladna.cz/epokladna.cz.zip                                                                                     | 5      |
| В. | NAS       | TAVENÍ APLIKACE PRO ANDROID ZAŘÍZENÍ                                                                                      | 6      |
|    | 1.        | Aplikaci stáhnete na                                                                                                    | 6      |
|    | 2.<br>prů | Rozbalte tiskárnu a sejměte zadní kryt baterie, vytáhněte baterii a ze zadní strany odstraňt<br>hlednou oranžovou nálepku | e<br>6 |
|    | 3.        | Baterii vložte na původní místo a kryt zavřete                                                                            | 6      |
|    | 4.        | Tiskárnu spusťte 3-5 vteřin dlouhým přidržením napájecího tlačítka                                                        | 6      |
|    | 5.        | Vyměňte testovací kotouček za nový - přiložen v krabici                                                                   | 6      |
|    | 6.        | Na vašem zařízení spusťte Bluetooth a stiskněte "vyhledat zařízení"                                                       | 6      |
|    | 7.        | Přenosná tiskárna se v seznamu dostupných zařízení objeví jako "Bluetooth Printer"                                        | 6      |
|    | 8.        | Zařízení spárujte s kódem "1234"                                                                                          | 6      |
|    | 9.        | Vaše tiskárna je nyní připravena k použití                                                                                | 6      |
| C. | SEZ       | NAM PODPOROVANÝCH BLUETOOTH TISKÁREN                                                                                      | 6      |
| D. | PŘIF      | POJENÍ TISKÁRNY EPSON TM-T20 K NOTEBOOKU / STOLNÍMU POČÍTAČI                                                              | 6      |
| 2. | PRV       | NÍ PŘIHLÁŠENÍ                                                                                                    | 7      |
| A. | ÚVO       | DNÍ OBRAZOVKA                                                                                                    | 7      |
| В. | ÚDA       | JE FIRMY                                                                                                    | 7      |
| C. | ČÍSE      | LNÉ ŘADY                                                                                                    | 7      |
| D. | UŽI∖      | /ATELÉ A OPRÁVNĚNÍ                                                                                                    | 7      |
| E. | SKU       | PINY UŽIVATELŮ A OPRÁVNĚNÍ                                                                                                | 8      |
| F. | DO I      | POKLAD NY                                                                                                    | 8      |
| G. | PŘEI      | PÍNÁNÍ POKLADEN A ADMINISTRACE                                                                                            | 8      |
| Н. | VYT       | /OŘENÍ MÍSTNOSTÍ                                                                                                    | 8      |
| ١. | VYT       | /OŘENÍ STOLŮ A OBJEKTŮ (NEPLATÍ PRO VERZI EPOKLADNA.CZ MINI)                                                              | 8      |
| J. | PRV       | NÍ NASKLADNĚNÍ                                                                                                    | 9      |
| 3. | SKLA      | \DY                                                                                                    | 9      |
| A. | VYT       | VOŘENÍ SLOŽEK SKLADU                                                                                                    | 9      |
| В. | MAZ       | ÁNÍ SLOŽEK SKLADU A CENÍKU                                                                                                | 9      |
| C. | VYT       | /ORENI SKLADO VÝCH KARET                                                                                                  | 9      |

| D. | PŘÍJEM, VÝDEJ ZBOŽÍ ZE SKLADU11 |
|----|---------------------------------|
| 4. | POKLADNA11                      |
| A. | VYTVOŘENÍ SLOŽEK POKLADNY11     |
| В. | PŘESUN SLOŽEK POKLADNY11        |
| C. | VYTVOŘENÍ POLOŽEK POKLADNY12    |
| D. | OVLÁDÁNÍ POKLADNY13             |
| E. | ČTEČKA ČÁROVÝCH KÓDŮ15          |
| 5. | DOKLADY16                       |
| A. | NÁKUPNÍ DOKLAD                  |
| В. | ÚČTENKA                         |
| C. | FAKTURA                         |
| D. | VÝDEJKA                         |
| E. | UZÁVĚRKA SKLADU (INVENTURA)17   |
| 6. | UZAVŘENÍ SMĚNY18                |
| A. | UZÁVĚRKA18                      |
| В. | ODVOD HOTOVOSTI                 |
| C. | PŘÍJEM HOTO VOSTI19             |

# DŮLEŽITÉ - PŘIHLÁŠENÍ APLIKACE K EET

Nutností je vyzvednout autentizační údaje na Finanční Správě. Informace o certifikátech a kde je získat naleznete na webových stránkách

- 1. Zvolte možnost "přidat certifikát", vytvoří se nový řádek.
- 2. Certifikát pojmenujte, např. "Můj certifikát", jaký zvolit název certifikátu je čistě Vaší volbou.
- 3. Klikněte na tlačítko "vložit certifikát" a v počítači jej vyberte a nahrajte na server.

4. Číslo provozovny vyplníte na základě čísla provozovny, které naleznete na portálu finanční správy ve správě Vaší firmy.

5. Heslo certifikátu vložte stejné, jako jste zadávali při generování vašeho certifikátu. Tato hesla se musí spárovat. Heslo certifikátu se neukládá.

6. Zvolte uložit seznam.

7. Zatržítkem vyberte tento certifikát a klikněte na tlačítko otestovat certifikát. Tím ověříte, zda všechny informace souhlasí a zda-li jste připojení k EET.

Poznámka : po úspěšném otestování certifikátu jste již připojení k EET a na vystavených účtenkách si můžete zkontrolovat kód FIK a BKP. Pokud vše funguje správně, měly by být oba tyto kódy vytištěny na všech účtenkách. V administraci, pod záložkou prodej -> účtenka potom v seznamu účtenek, ve sloupci "Odesláno do EET" vidíte, zda je vše úspěšně odesláno. Nebudou-li některé účtenky odeslány, zvolte vždy ve spodní liště možnost "odeslat neodeslané EET". Tímto automaticky odešlete veškeré Vaše účtenky do systému EET. Po stisku tohoto tlačítka uvidíte v horní liště počet účtenek, který byl odeslán. (Toto platí pouze při výpadcích nebo jiných problémech, všechny vystavené účtenky jsou samozřejmě odesílány automaticky)

#### manuál aplikace ePokladna.cz

| epokrad | na.cz <sup>1.12</sup>     |                     |                         |                                 |                                | Vaše licence vyprší za 23 dní.       | prodloužit              | сzк                      | Provoz v                 |
|---------|---------------------------|---------------------|-------------------------|---------------------------------|--------------------------------|--------------------------------------|-------------------------|--------------------------|--------------------------|
| Úvod    | Cenik Nákup Prode         | ej Agendy Sklad     | Přehledy Nastavení      | Nápověda                        |                                |                                      |                         |                          | =                        |
| Nasta   | vení pro EET (eTržby) - : | seznam uložených ce | ertifikátů              |                                 |                                |                                      | 1.                      | 7                        | . 6.                     |
|         |                           |                     |                         |                                 |                                | (F                                   | Pidat certifikát Smaz   | at certifikáty Otestovat | certifikát Uložit seznam |
|         | Název certifikátu         | Soubor certifikátu  | Datum, čas              | Platnost do                     | Provoz                         | Č. provozovny na Daň.portáluHeslo    | k certifikátu (neukládá | Odemčeno heslem          | Vydavatel                |
|         |                           | vložit certifikát   |                         |                                 | == provoz (nepovinné) ==       |                                      |                         |                          |                          |
|         | 2.                        | 3.                  |                         |                                 |                                | 4.                                   | 5.                      |                          |                          |
|         |                           |                     | K uložení nebo změně ce | ertifikátu je nutné zadat heslo | k certifikátu na daném řádku.  | Uvedené heslo k certifikátu se neukl | ādā.                    |                          |                          |
|         |                           |                     | Po                      | kud na řádku s certifikátem h   | eslo neuvedete, tento řádek z  | ůstane bezezměny.                    |                         |                          |                          |
|         |                           |                     |                         | Pokud uvedete chy               | ybné heslo, formulář nahlasí c | hybu.                                |                         |                          |                          |
|         |                           |                     | informace o certificat  | ech a kue je ziskat nalezenete  | na http://www.etrzoy.cz/asse   | cs/cs/prilony/sprava_cerunkatu_eec.p | ur                      |                          |                          |
|         |                           |                     |                         |                                 |                                |                                      |                         |                          |                          |
|         |                           |                     |                         |                                 |                                |                                      |                         |                          |                          |
|         |                           |                     |                         |                                 |                                |                                      |                         |                          |                          |
|         |                           |                     |                         |                                 |                                |                                      |                         |                          |                          |
|         |                           |                     |                         |                                 |                                |                                      |                         |                          |                          |
|         |                           |                     |                         |                                 |                                |                                      |                         |                          |                          |
|         |                           |                     |                         |                                 |                                |                                      |                         |                          |                          |
|         |                           |                     |                         |                                 |                                |                                      |                         |                          |                          |
|         |                           |                     |                         |                                 |                                |                                      |                         |                          |                          |
|         |                           |                     |                         |                                 |                                |                                      |                         |                          |                          |
|         |                           |                     |                         |                                 |                                |                                      |                         |                          |                          |
|         |                           |                     |                         |                                 |                                |                                      |                         |                          |                          |

# **NOVINKA - RYCHLÁ POLOŽKA**

Chcete-li vytvořit položku, která nebude mít stanovenou pevnou cenu, vytvořte v ceníku položku standartním způsobem a nevyplňujte její cenu nebo vyplňte cenu 0 Kč.

Uživatelé balíčku ePokladna.cz mini - v pokladně, po stisku této položky se aplikace zeptá na cenu. Cenu vyplňte a potvrďte tlačítkem "hotovo" nebo stiskněte enter.

Uživatelé balíčku ePokladna.cz - aplikaci přepněte do pokladny bez stolů a při namarkování této položky se aplikace zeptá na cenu. Cenu vyplňte a potvrďte tlačítkem "hotovo" nebo stiskněte enter.

| epokladr  | ncz <sup>1.00</sup> |         |   |    |         |               |        |                |                | =                 |
|-----------|---------------------|---------|---|----|---------|---------------|--------|----------------|----------------|-------------------|
| =         | Rychlá položka      |         | 3 | ks | Zadejle | cenu položky  | nápoje | Espresso       |                | Espresso ochucené |
| =         | Rychlá položka      |         | 1 | ks | Hotovo  | 60) ≑<br>Zpět |        |                |                |                   |
| =         | Rychlá položka      |         | 1 | ks | 600,-   |               |        | Rychlá položka |                |                   |
| =         | Rychlá položka      |         | 1 | ks | 45,-    |               |        |                |                |                   |
|           |                     |         |   |    |         |               |        |                |                |                   |
|           |                     |         |   |    |         |               |        |                |                |                   |
|           |                     |         |   |    |         |               |        |                |                |                   |
|           |                     |         |   |    |         |               |        |                |                |                   |
|           |                     |         |   |    |         |               |        |                |                |                   |
| Množstvi: |                     |         |   |    | 6       |               |        |                |                |                   |
| Celkem:   |                     |         |   |    | 1175,-  |               |        |                |                |                   |
|           | Hotovost            | 😫 Karta |   |    | =       | Datší         | 0      | Účtenky        | 0 <sup>0</sup> | Nastaveni         |

manuál aplikace ePokladna.cz

| epoklar                | 1nci.cz <sup>1.09</sup> |                      | epokuo  | 1010.cz <sup>1.09</sup> | li -      |      | epokladni   | ם.⊏Z <sup>1.09</sup> |       |       |
|------------------------|-------------------------|----------------------|---------|-------------------------|-----------|------|-------------|----------------------|-------|-------|
| Nealkoholick<br>nápoje | é Espresso              | Espresso<br>ochucené |         | Zadejte cen             | u položky |      | E Rychlá po | ložka 1              | ks    | 160,- |
| Kávy                   | Rychlá položka          | 1                    | -       | lotovo                  | Zpēt      |      | 3.          |                      |       |       |
|                        |                         | -                    |         | 6                       |           |      |             |                      |       |       |
|                        |                         |                      |         |                         |           |      |             |                      |       |       |
|                        |                         |                      |         |                         |           |      |             |                      |       |       |
|                        |                         |                      |         |                         |           |      |             |                      |       |       |
|                        |                         |                      | 1       | 2                       | 3         |      |             |                      |       |       |
|                        |                         |                      | 4       | 5                       | 6         | ,    |             |                      |       |       |
| Množs                  | tví:                    | 6                    | 7       | 8                       | 9         | ×    | Množství:   |                      | 1     | 5     |
| Celker                 | n:                      | 1175,-               | 1<br>   | 0                       |           | Done | Celkem:     |                      | 160,- |       |
| Hotovost               | Účtenky                 | Nastavení            | · · · · |                         |           |      | Hotovost    | Karta                | Dals  | SÍ    |

# **1. REGISTRACE A NASTAVENÍ APLIKACE**

Registraci provedete na webových stránkách www.epokladna.cz

Při registraci berte na vědomí, že všechna pole jsou povinná. Po registraci na Vámi zadaný e-mail obdržíte zprávu s odkazem na dokončení registrace. Bezprostředně po kliknutí na tento odkaz se začne připravovat Vaše aplikace. V tuto chvíli neaktualizujte ani nezavírejte okno prohlížeče a vyčkejte na dokončení operace.

Po vytvoření databáze si vyberte, kterou verzi pokladny chcete používat, verze **ePokladna mini** narozdíl od verze **ePokladna** neobsahuje skladové hospodářství a možnost rozložení stolů. Výběrem a potvrzením verze se automaticky dostanete do již vytvořené pokladny, která má již vyplněny údaje o firmě a přednastavených několik položek, které můžete v administraci editovat.

**Aplikace je po dobu prvních 3 měsíců zcela zdarma (bez omezení).** Po uplynutí této doby Vás aplikace upozorní požadavkem o zaplacení. Nezaplatíte-li do konce uvedeného termínu, bude Váš účet deaktivován.

#### a. nastavení prohlížeče na notebooku / stolním pc

# STÁHNĚTE SI PROHLÍŽEČ GOOGLE CHROME

https://www.google.com/chrome/browser/desktop/index.html

# STÁHNĚTE SI APLIKACI EPOKLADNA.CZ

http://www.epokladna.cz/epokladna.cz.zip

Staženou aplikaci rozbalte pomocí kliknutí pravého tlačítka myši na stažený soubor a zvolte rozbalit / extrahovat zde (liší se dle programu, kterým soubor rozbalujete).

Stažená aplikace má již přednastavený "rychlý tisk", který neotvírá náhled tisku v Google Chrome, ale rovnou tiskne na přednastavenou tiskárnu. Berte prosím na vědomí, že aby "rychlý tisk" fungoval správně, musí být předtím zavřena všechna okna aplikace Google Chrome. Aplikace, kterou od nás stáhnete má automaticky přednastavené zavírání všech oken tak, aby jste je nemuseli manuálně všechny zavírat.

# b. nastavení aplikace pro android zařízení

1. Aplikaci stáhnete na

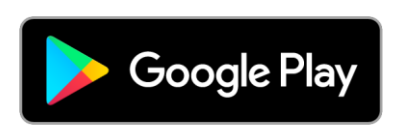

- 2. Rozbalte tiskárnu a sejměte zadní kryt baterie, vytáhněte baterii a ze zadní strany odstraňte průhlednou oranžovou nálepku.
- 3. Baterii vložte na původní místo a kryt zavřete.
- 4. Tiskárnu spusťte 3-5 vteřin dlouhým přidržením napájecího tlačítka.
- 5. Vyměňte testovací kotouček za nový přiložen v krabici.
- 6. Na vašem zařízení spusťte Bluetooth a stiskněte "vyhledat zařízení".
- 7. Přenosná tiskárna se v seznamu dostupných zařízení objeví jako "Bluetooth Printer".
- 8. Zařízení spárujte s kódem "1234".
- 9. Vaše tiskárna je nyní připravena k použití.

#### c. seznam podporovaných bluetooth tiskáren

Cashino PTP-II elio P200 Mini Thermal Printer ZJ-5805DD USB tiskárna OCPP-58Z Bluetooth tiskárna MPT-II USB tiskárna HOP-H58 elio P100 elio XP 58IIL elio XP Q80I

#### d. připojení tiskárny epson Tm-T20 k notebooku / stolnímu počítači

Připojte tiskárnu k počítači dle instrukcí obsažených v balení tiskárny - napájení + USB port.

Nainstalujte ovladače tiskárny z přibaleného CD nebo ovladače stáhněte ze stránky - Ovladače stáhnete zde

Po instalaci ovladačů otevřete aplikaci "Register, Change and Delete Epson TM Printer"

- 1. Select Printer vyberte připojenou tiskárnu Epson Tm-T20
- 2. Model opět vyberte tuto tiskárnu
- 3. Communication Settings port type = vyberte port USB a u výběru port vyberte možnost "auto setup"
- 4. Apply zaškrtněte "set as default printer" a zvolte "save settings".
- 5. Poté vytiskněte zkušební stránku "Test print" a klikněte v bodě č. 5. complete na tlačítko "close".

Otevřete prohlížeč Google Chrome a stiskněte "CTRL+P", vyskočí Vám okno s náhledem tisku, kde u políčka "cíl" vyberete jako výchozí tiskárnu Epson Tm-T20.

# 2. PRVNÍ PŘIHLÁŠENÍ

# a. úvodní obrazovka

Na úvodní obrazovce máte vždy ty nejpodstatnější informace (údaje firmy, poslední uzávěrka směny, stornované položky, přehledy tržeb, nákupní seznam a graf nejprodávanějších položek) nad kterými získáváte okamžitý přehled.

Nákupní seznam je seznam skladových karet, u kterých se doplní minimální zásoba na skladě a zásoba, která bude pravidelně udržována po poklesnutí zásob pod minimální hladinu.

# b. údaje firmy

Velice důležité je mít vyplněny **údaje firmy**, bez kterých nemůžete vystavit účtenku. Údaje firmy jsou automaticky vyplněny z registračního formuláře. Pro kontrolu je naleznete v administraci v horní liště, v záložce **nastavení**. Při kliknutí na šedý čtverec pod adresou si nahrejte vlastní logo, jinak bude účtenka tištěna s logem ePokladna.cz.

#### c. číselné řady

Dalším důležitým krokem je nastavení číselných řad. Když číselné řady nevyplníte, vytvoří se samy. Lepší volbou je nadefinovat si číselné řady podle svého uvážení. Číselná řada je číslo, kterým vždy začíná číslo dokladu, ať už je to účtenka, faktura, nákupní doklad, výdejka nebo uzávěrka. Číselné řady naleznete rovněž v záložce **nastavení**.

# d. uživatelé a oprávnění

Používá-li pokladní systém více než jedna osoba, nejlepší možností je vytvořit přihlašovací údaje a oprávnění jednotlivým osobám podle toho, kam smí vstoupit a kde by se naopa k dostat neměli. Uživatelské účty naleznete vpravo nahoře, vedle přihlašovacího e-mailu v podobě ikonky s tužkou. Po rozkliknutí se dostanete do tabulky, která ze začátku obsahuje pouze vaše přihlašovací údaje. Ve spodní liště naleznete **akce**, kterých zde můžete využít. V našem případě to bude vytvoření účtu pro číšníka. Ve spodní liště klikněte na tlačítko **nový uživatel (1)**, vyplňte jeho údaje, vyberte uživatele **zatržítkem vlevo (2)** a ve spodní liště zvolte možnost **upravit oprávnění (3)**. Dostanete se do tabulky jednntlivých oprávnění, ve funkční liště zvolte **přidat oprávnění** a přidejte různá oprávnění, která jsou vhodná pro danou osobu a její pozici.

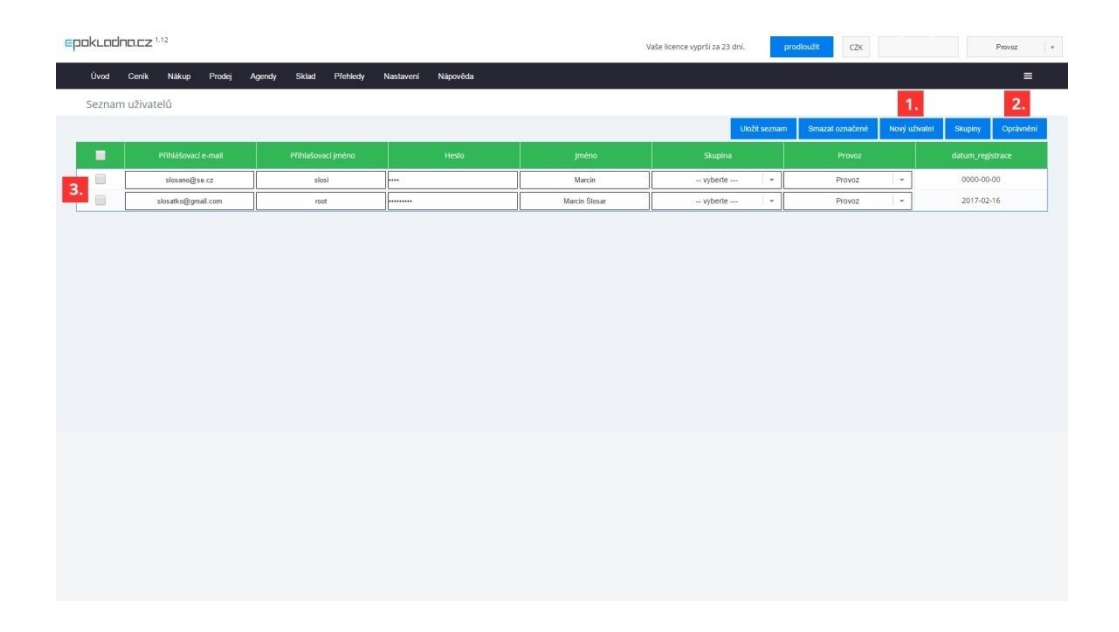

# e. skupiny uživatelů a oprávnění

Vytvoření - skupinu uživatelů vytvoříte stejně jako jednotlivé uživatele, v záložce nastavení - uživatelé v dolní liště pod tlačítkem skupiny. Stejně tak jim přidělíte oprávnění.

Smazání - skupinu uživatelů lze odstranit, ikdyž již uživatele obsahuje. Po odstranění této skupiny se uživateli pouze od eberou oprávnění smazané skupiny.

## f. do pokladny

Do samotné pokladny se dostanete kliknutím na ikonku ve tvaru 3 vodorovných čar vpravo v horní liště a zvolením možnosti "do pokladny".

# g. přepínání pokladen a administrace

Z pokladny se do administrace dostanete pouze na počítači nebo ve webov ém prohlížeči, v Android aplikaci nikoliv.

Přecházení mezi pokladnou a administrací provedete pomocí ikony ve tvaru 3 vodorovných čar, vždy vpravo nahoře v horní liště. U balíčku ePokladna.cz máte navíc možnost přepínat pokladnu se stoly a bez stolů. Typ pokladny přepnete rovněž v horní liště aplikace, kliknutím na ikonu 3 vodorovných čar.

# h. vytvoření místností

Místnost vytvoříte kliknutím na **nastavení (1)**. Vlevo v rohu obrazovky se otevře okno, do kterého vyplníte název místnosti a potvrdíte tlačítkem **přidat místnost (2)**. Počet místností není omezen.

#### i. vytvoření stolů a objektů (neplatí pro verzi epokladna.cz mini)

Stoly a objekty vytvoříte obdobným způsobem jako místnosti, kliknutím na tlačítko **přidat objekt** (3). Objekt se vždy vytvoří na stejném místě vlevo nahoře v podobě stolu pro 4 osoby. Kliknutím na něj a tahem myší objekt přemístíte. Chcete-li změnit vzhled, počet míst, název nebo číslo stolu, použijte **tužku** (4), která se objeví v horním levém rohu daného objektu. Vytvořit můžete i objekty typu květina, dveře a různé překážky, které pomohou s lepší orientací v podniku. Klepnutím na tlačítko **zavřít** změny uložíte a zamknete stoly na nových pozicích.

O popisu otevřeného stolu a jeho ovládání se dozvíte později, v kapitole číslo 4. Pokladna.

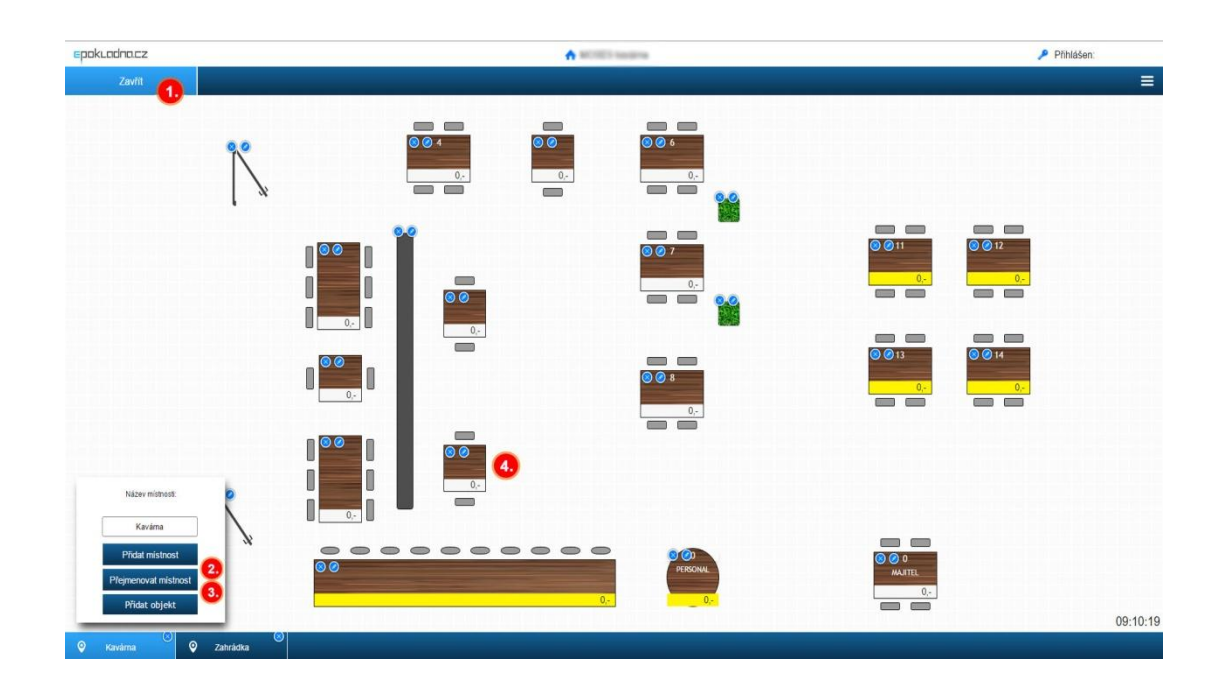

### j. první naskladnění

Naskladnění se provádí pomocí **nákup ního dokladu**. V nákupním dokladu zvolte možnost **sklad**, zkopírujte všechny skladové položky zatržením a použitím tlačítka **přenést do dokladu**, vložte jejich množství a potvrďte tlačítkem **uložit**.

## 3. SKLADY

(neplatí pro verzi ePokladna.cz mini) - Uživatele s verzí ePokladna.cz mini přeskočte na bod číslo 4.

### a. vytvoření složek skladu

Mezi nejdůležiější funkce slouží skladové hospodářství, které hlídá stavy zásob a pomocí skladových karet vytváříte recepty jednotlivých položek ceníku. Do skladu se dostanete přes záložku **sklad (1)**. Pro lepší přehled je sklad rozdělen do různých kategorií / složek, které vidíte v levé části obrazovky. Novou složku / kategorii vytvoříte kliknutím na tlačítko **přidat složku (2)** a vyplněním názvu. Máte možnost měnit názvy, posunovat složky nahoru, dolů atd. kliknutím pravým tlačítkem vždy na konkrétní složku a zvolením akce.

| ar light on anapole       1       Image: Control on anapole       Image: Control on anapole                                                                                                    | oo oonix naxup     | Prodej Ag | endy Sklad Přehledy Nastavení | Nápověda       |                 |                  |                 |       |         |                  | =             |
|----------------------------------------------------------------------------------------------------|--------------------|-----------|-------------------------------|----------------|-----------------|------------------|-----------------|-------|---------|------------------|---------------|
| Name         Name         Control         Status (Private point)         Manual Antipoint)         Manual Antipoint         Manual Antipoint         Manual An                                                                                                    | d - Jídlo a nápoje |           | 1.                            |                |                 |                  |                 |       |         |                  |               |
| A rank-good         Native         Native         Unitarity is skill         Winning is lock         Usity wind is lock         Same         N         N         Status Devin           immediate         is skill         is skill                                                                                                    |                    |           | 1                             |                |                 |                  |                 |       | Nová po | kožka Archivovat | Pfidat do cen |
| Seeding times         Important in provide in an integration of the set of the set of the          | ronika             |           | Název                         | Umistêni ve sk | Sazba DPH vstup | Minimálni zásoba | Udržovat zásobu | Stav  | MJ      | Sklad bez DPH    |               |
| Image: state in the state in the s | ení<br>nex         |           | Houska                        | Jidio a napoje | 15 %            | 10               | 0               | -2    | ks      | 0 Kč             | detail        |
| 2.       2 zerema       Job a nápoje       15       %       10       0       -0.1       kg       0.62       detal         i       i coce cola       Job a nápoje       15       %       10       0       -2.2       kg       0.62       detal         i       i coce cola       Job a nápoje       15       %       10       0       -2.2       kg       0.62       detal         i       i kma       Job a nápoje       15       %       10       0       -0.01       kg       0.62       detal                                                                                                    |                    |           | veprove maso                  | Jidio a napoje | 10 %            | 10               | 0               | -0.2  | kg      | 0 KC             | detail        |
| Cocase     Joins anagone     15     %     10     0     -2     Na     0.62     detail       Non-     Kaiva     Joins anagone     15     %     10     0     -0.01     Ng     0.62     detail                                                                                                    | ožku 2.            |           | Zelenina                      | Jidlo a nápoje | 15 %            | 10               | 0               | -0.1  | kg      | 0 Kč             | detail        |
| Kiva     Jido a nápoje     15     %     10     0     4.01     Ng     0.K2     detail                                                                                                    |                    |           | Coca-cola                     | Jidlo a nápoje | 15 %            | 10               | 0               | -2    | ks      | 0 KČ             | detail        |
|                                                                                                    |                    |           | Káva                          | Jidlo a nápoje | 15 %            | 10               | 0               | -0.01 | kg      | 0 Kč             | detail        |
|                                                                                                    |                    |           |                               |                |                 |                  |                 |       |         |                  |               |
|                                                                                                    |                    |           |                               |                |                 |                  |                 |       |         |                  |               |
|                                                                                                    |                    |           |                               |                |                 |                  |                 |       |         |                  |               |
|                                                                                                    |                    |           |                               |                |                 |                  |                 |       |         |                  |               |
|                                                                                                    |                    |           |                               |                |                 |                  |                 |       |         |                  |               |
|                                                                                                    |                    |           |                               |                |                 |                  |                 |       |         |                  |               |

#### b. mazání složek skladu a ceníku

Složku skladu nebo ceníku smažete tak, že složku, kterou chcete smazat, přesunete chycením a přesunutím dané složky do předvytvořené složky "koš", která se nezobrazuje na pokladně, ale pouze v administraci.

#### c. vytvoření skladových karet

Skladové karty vytvoříte kliknutím na tlačítko **přidat** ve funkční liště ve spodní části obrazovky. (Dávejte si pozor, ve které složce se zrovna nacházíte.) Název je zobrazen v modrém nadpisu stránky, např. **sklad - Neakoholické nápoje**.

#### ÚVOD

Úvodní tabulka slouží k co nejrychlejší a nejpohodlnější editaci skladových karet a pro jednoduchý přehled.

NÁZEV

Název skladové karty, podle kterého ji budete vyhledávat jak ve skladech, tak v receptůrách.

# UMÍSTĚNÍ

Chcete-li skladovou kartu přesunout do jiné složky / kategorie, vyberte kam chcete kartu přesunout a ePokladna ji sama přesune.

#### ZÁSOBY

Zásoby se týkají nákupního seznamu. Jednoduchý příklad s kávou : chcete-li udržovat množství kávy na 15kg na skladě, zvolte minimální hladinu skladu např. na 5kg a vždy, když množství kávy na skladě klesne pod 5kg, automaticky se přidá skladová karta **káva** do nákupního seznamu a dopočítá se množství do 15kg. Výsledkem bude - **"objednat 10kg kávy".** 

#### STAV

Aktuální množství skladové karty na skladě.

#### MĚRNÉ JEDNOTKY

Měrné jednotky zadávejte vždy dle skutečného stavu. Např. mléko, voda - v litrech, káva, maso - v kilogramech.

#### DETAIL

#### **INFORMACE O POLOŽCE (1)**

Výpis informací o dané skladové kartě s možností nastavit jednotku objemu. Příklad: Víno má měrnou jednotku litr, nákupujete ho však po kusech. Zvolte **nákup v** kusech a nastavte, že 1 (kus) láhev má objem 0.75 litrů. Při dalším nákupu zadáte množství v (kusech) láhví, ePokladna přepočítá kolik je to celkem litrů a v ceníku vytvoříte položku např. pro **Víno láhev** - obsahuje 1ks nebo 0.75 l a **Víno rozlévané** obsahuje 0.2 l. Správně se odečte ze skladu to, co se opravdu prodalo.

# HISTORIE NÁKUPŮ (2)

Přehled kdy se surovina nakupovala, její množství a za jakou cenu se nakoupila.

#### RECEPTURY OBSAHUJÍCÍ TUTO SKLADOVOU KARTU (3)

Informativní tabulka, skrz kterou se dostanete do jednotlivých receptůr, aniž by jste museli vyhledávat, kde se daná položka nachází.

#### manuál aplikace ePokladna.cz

| epokuadna.cz              | 1.12         |              |           |       |          |                        |          |       |           | Vaše licence vyprš | lí za 23 dní.  | prodloužit  | CZK | P            | rovoz |
|---------------------------|--------------|--------------|-----------|-------|----------|------------------------|----------|-------|-----------|--------------------|----------------|-------------|-----|--------------|-------|
| Úvod Cenik                | Nákup        | Prodej       | Agendy    | Sklad | Přehledy | Nastaveni              | Nápověda |       |           |                    |                |             |     |              | =     |
| Informace o polo          | ožce 1.      |              |           |       |          |                        |          |       | Receptury | obsahující tuto s  | skladovou kart | u <b>3.</b> |     |              |       |
| Název položky :<br>Houska |              | Výcho<br>15% | ozí DPH : |       |          | Měrná jedno<br>ks      | otka :   |       |           | Receptura          |                | Obsahuje    |     |              |       |
|                           |              |              |           |       |          |                        |          |       | Hamburger |                    | 1 ks           |             |     | do receptury |       |
|                           |              |              |           |       |          | Nákup, prod<br>vyberte | lej v :  |       |           |                    |                |             |     |              |       |
| Historie nákupů           | 2.           |              |           |       |          |                        |          |       |           |                    |                |             |     |              |       |
| číslo                     | dat. vystave | ni           | počet     |       | mj       | bez DPH                | / mj     | firma |           |                    |                |             |     |              |       |
|                           |              |              |           |       |          |                        |          |       |           |                    |                |             |     |              |       |
|                           |              |              |           |       |          |                        |          |       |           |                    |                |             |     |              | Zpēt  |

# d. příjem, výdej zboží ze skladu

#### PŘÍJEM

Příjem na sklad se dělá pomocí **nákupního dokladu**, který naleznete v horní liště v záložce **nákup**. VÝDEJ

Zkazí-li se suroviny nebo je potřebujete dát do spotřeby, použijte výdej v horní liště, v záložce sklad.

## 4. POKLADNA

#### a. vytvoření složek pokladny

Vytvoření složek pokladny je řešeno stejně, jako ve skladu. Opět složku přidáte tlačítkem **přidat složku** v levé dolní části obrazovky.

#### b. přesun složek pokladny

Uspořádání složek pokladny se provede tak, že ve fakturačním systému najedete do **ceníku (1)**, kde se vlevo vypíší všechny **složky pokladny (2)**, které máte a po kliknutí na danou složku a tahem myší ji **přesunete na vámi zvolenou pozici (3)**. Šipky zobrazují, kam bude složka přesunuta, opatrně s šipkou vpravo, ta vytváří podsložku v dané složce.

| Úvod Cenik Nákup Pro         | rodej Agendy Sklad Přehledy Nastavení | Nápověda     |        |  |    |          |              |               |                    |
|------------------------------|---------------------------------------|--------------|--------|--|----|----------|--------------|---------------|--------------------|
| eník - Ot <mark>1.</mark> ní |                                       |              |        |  |    |          | Maloobcho    | idni prodej 👻 |                    |
|                              |                                       |              |        |  |    |          | Nová položka | Archivovat    | Přepočítat recepti |
| lo a nápoje                  | Název                                 |              |        |  |    |          |              |               |                    |
| tronika<br>arimex            | Rychlä položka                        | receptura 11 | 00 00  |  | ks | Oblečeni | 21 %         | 0 1           | 🥴 upravit          |
| teni přesunout Oblečení      | l před Zverimex<br>Rychlá položka     | receptura t  | 10     |  | ks | Oblečeni | 21 %         | 0 1           | CE upravit         |
|                              | Triko dámské                          | receptura 1: | 20 101 |  | ks | Oblečeni | 21 %         | 290           | K upravit          |
| <sup>2žku</sup> 2.           | Triko pánské                          | receptura 1  | 30 102 |  | ks | Oblečení | 21 %         | 340           | Kć upravit         |
|                              | Obuy                                  | receptura 14 | 40 103 |  | ks | Oblečení | 21 %         | 690           | KE upravit         |
|                              | Bunda                                 | receptura 1  | 50 104 |  | ks | Oblečení | 21 %         | 1390          | c upravit          |
|                              |                                       |              |        |  |    |          |              |               |                    |

# c. vytvoření položek pokladny

## RECEPTURA (NEPLATÍ PRO VERZI EPOKLADNA.CZ MINI) - UŽIVATELÉ VERZE MINI VYTVÁŘÍ POUZE POLOŽKY POKLADNY

Receptůry jsou velice důležitou součástí skladového hospodářství. Receptůru vytvoříte v **ceníku**, kliknutím na modrý text s názvem **receptura** vpravo od názvu ceníkové položky. V receptůře přidáte jednotlivé suroviny tlačítkem **přidat surovinu (1)** ve funkční liště vlevo ve spod obrazovky. Do receptůry můžete přidatjen **již vytvořené** skladové karty, proto začínejte vždy skladem a poté až tvořte ceník. Přidáním suroviny se vytvoří prázdný řádek, kde stačí do první kolonky začít psát **název skladové karty (2)** a vybrat surovinu. Dále vyplňte **množství (3)**, kolik se spotřebuje na jednotlivou receptůru. Nakupujete-li v kilogramech, můžete zadat recept v gramech, dekagramech apod., program si rozdíly sám dopočítá. **(4)** 

Pro lepší přehled se v pravé části obrazovky počítají náklady na jednotlivé suroviny (5) a dopočítá se zisk na položce včetně procentní marže (6). Ve výsledku vznikne celá kalkulace ceníkové položky.

| EpokLadna.cz 1.12       |            |             |             |          |   | Vaše licence vyprší za 23 dni. pro        | odloužit CZK            | Provoz + |
|-------------------------|------------|-------------|-------------|----------|---|-------------------------------------------|-------------------------|----------|
| Úvod Cenik Nákup Prodej | Agendy Skl | ad Plehledy | Nastaveni I | Nápověda |   |                                           |                         | =        |
| Receptura - Hamburger   |            |             |             |          |   | Výpočet marže na položce                  |                         | Zpět     |
| Pildat surovinu 1.      |            |             |             |          |   | Vepřové maso                              |                         | 0 Kč     |
| surovina                | množství   | jednotka    |             |          |   | Zelenina 5.                               |                         | 0 Кč     |
| Vepřové maso            | 100        | g (gramy)   | na skladě   | -0.2 kg  | × | Celkem näklady:                           |                         | 0 Kč     |
| Zelenina                | 50         | g (gramy)   | na skladě   | -0.1 kg  | × | Zisk na položce:                          | le možné vypočítat až p | 0 Kč     |
| 2.                      | 3.         | 4.          |             |          |   | Sazba DPH:                                | je nozne vypočnat uz p  | 15%      |
|                         |            | _           |             |          |   | Konečná prodejní cena Maleobchodni prodej | . 1                     | 0 Kč     |
|                         |            |             |             |          |   |                                           |                         |          |

# SKRÝT NA KASE

Zatržítko skrýt na kase slouží k položkám, které jsou v systému, ale prodávají se pouze sezónně. Chcete frappé nabízet jen v létě ? V zimě jej skryjte na kase a v létě zase zobrazte.

## TISK DO KUCHYNĚ

Tiskem do kuchyně jsou myšleny bony. Bon se tiskne vždy s uzavřením objednávky.

## UMÍSTĚNÍ

Chcete-li položku ceníku přesunout do jiné složky, stejně jako na skladě ji přesunete výběrem nové cílové složky.

#### UPRAVIT

Stiskem modrého tlačítka **upravit** se dostanete do konkrétní položky, kde jsou obsaženy její **základní informace (1)**. Používáte-li více cenových hladin, například cenu pro majitele nebo zaměstnance, použijte funkční tlačítko **přidat cenu (2)**, vytvoří se vám nový řádek s **cenovou hladinou (3)** a vy zvolte, za kolik chcete danou položku prodávat. V pokladně si také můžete vytvořit stůl, který bude automaticky prodávat s jinou cenou. Takový stůl poznáte tak, že řádek pro cenu stolu se obarví na žlutou barvu. (takový stůl vytvoříte v jeho nastavení - tlačítko nastavení > tužka u stolu.)

| Epokladna.cz <sup>1,12</sup>                   |                    | Vaše licence vyprši za 23 dni. prodloužit. C2x | Provaz -   |
|------------------------------------------------|--------------------|------------------------------------------------|------------|
| Úvod Cenik Nákup Prodej Agendy Sklad Přehledy  | Nastavení Nápověda |                                                | =          |
| Úprava položky - Triko dámské                  |                    |                                                |            |
| Název : 1.<br>Triko damoké                     | Skryt na kase :    | Tisk do kuchyně :                              |            |
| Umistênî :<br>Obiečeni                         | Kód : 101          | Měrná jednotka :<br>kuty                       |            |
| vyduar DPH :<br>21.000 v<br>Cenové hladiny: 2. | 5                  |                                                |            |
| Malootchodni prodej                            | 290 CZK            |                                                |            |
| Akce                                           | 0 CZK              |                                                |            |
| Personál                                       | 0 C2K              |                                                |            |
| Majhel                                         | 0 C2K              |                                                |            |
| Małoobchodni prodej                            | 280 C2K            |                                                | 2010 19440 |
|                                                |                    |                                                | Zpēt Uis28 |

# d. ovládání pokladny

# PŘIČÍTÁNÍ A ODEČÍTÁNÍ POLOŽEK

Položku automaticky přičítáte kliknutím na její ikonku a vlevo se automaticky skládá náhled objednaných položek. Vlevo v náhledu - klikáním na položku vpravo její množství zvyšujete (+) a klikáním vlevo zase snižujete (-).

#### ÚPRAVY POLOŽEK

Upravit položku můžete použitím **modré ikony (1)**, ihned můžete zapsat množství, položku okamžitě smazat nebo na ni dátslevu.

|            | CELKEM: 1075,-     | POLOŽEK: 2                  | 2                  | hledat v ceníku         |                         |                    |                              |                                |                   | en: Werte Source |
|------------|--------------------|-----------------------------|--------------------|-------------------------|-------------------------|--------------------|------------------------------|--------------------------------|-------------------|------------------|
|            | STÚL: 9 DOHRO      | MADY 1 2                    |                    |                         |                         |                    |                              |                                |                   |                  |
| 1.         |                    | 2 ks 70.0.                  | Káva               | Teplé nápoje            |                         |                    | Limonády                     | Aperitivy                      | Šumivá vína       |                  |
|            |                    | 2 ks 70.0,-                 | Cognac             | Whiskey                 | Destiláty               | Pivo               | Michané<br>nápoje            | Teplé<br>alkoholické<br>nápoje | Vina<br>rozlévaná |                  |
|            | FRESH 0.2 L        | 2 ks 100.0,-                | Vina lähve         | Pochutiny               | Snidaně                 | Poháry             | Oilies celé<br>dorty         | Ollies porce                   |                   | 12               |
|            | MILK SHAKE OVOCNÝ  | 2 ks 100.0,-                | Ristretto          | Espresso                | Espresso<br>Lungo       | Espresso<br>Doppio | Espresso<br>Macchiato        | Espresso<br>Viennese           | Cappuccino        |                  |
|            | JAMESON            | 1 ks 50.0,-<br>2 ks 100.0,- | Latte<br>Macchiato | Caffé Latte<br>ochucené | Caflé Latte<br>Fantasia | Espresso<br>Fredo  | Caffé Sorbeto<br>all arancia | Caffé Correto                  | Vīdeňská<br>káva  | 14               |
|            | JACK DANIELS       | 4 ks 220.0,-                | lrská káva         | Alžírská káva           | Ledová káva             | Frappé             | Frappé se<br>zmrzlinou       | Turecká káva                   | Nescafé           |                  |
|            | JACK DANIELS HONEY | 5 ks 275.0,-                | Reserva 250g       | Cappucino<br>ochuceně   | Cappucino<br>crema      |                    |                              |                                |                   |                  |
|            | Platba             |                             |                    | Převod                  |                         | Nastav             | <b>\$</b><br>vení            | 78                             | <b>K</b>          |                  |
| restaurace | - ialba            | Daisi                       |                    | - Flevou                |                         |                    |                              | 20                             |                   | 0- 13:07:2       |

#### PLATBY

Kliknutím na tlačítko platby se dostáváte do výběru úhrady, platba kartou nebo fakturou se samozřejmě nepočítá do odvodu hotovosti.

# **ROZDĚLENÍ PLATBY**

Kliknutím na tlačítko platba se zobrazí vlevo účtenka (1) a vpravo výběr platby. Uprostřed se vytvoří nový účet, který bude tištěn (2). Klikáním na položky vlevo automaticky přidáváte položky do sloupce k platbě uprostřed (2). Při stisku tlačítka platba (hotově, kartou, fakturou) se vyúčtují položky vpravo (2) a zbytek účtu vlevo dále zůstává objednán na stole.

| epokuodno.cz | CELKEM: 1075,-     | POLOŽEK: 22   |                                                                    |                   |              | ien: Martin Simon     |
|--------------|--------------------|---------------|--------------------------------------------------------------------|-------------------|--------------|-----------------------|
| 📕 Kasa       | STŮL: 9            |               |                                                                    |                   |              |                       |
|              | ESPRESSO LUNGO     | 2 ks 70.0,-   |                                                                    | JACK DANIELS      | 2 ks 110.0,- |                       |
|              | ESPRESSO           | 2 ks 70.0,-   | Dotykem/klepnutím na položky<br>vlevo rozdělíte účtenku. Položky v | FRESH 0.2 L       | 2 ks 100.0,- |                       |
|              | LATTE MACCHIATO    | 2 ks 90.0,-   | tomto seznamu budou vyúčtovány<br>samostatně.                      | MILK SHAKE OVOCNÝ | 2 ks 100.0,- |                       |
|              | MILK SHAKE         | 1 ks 50.0,-   |                                                                    |                   |              | 12                    |
|              | JAMESON            | 2 ks 100.0,-  |                                                                    |                   |              |                       |
|              | JACK DANIELS       | 2 ks 110.0,-  |                                                                    |                   |              |                       |
|              | JACK DANIELS HONEY | 5 ks 275.0,-  |                                                                    |                   |              |                       |
|              |                    |               |                                                                    |                   |              |                       |
|              | 0                  |               |                                                                    | 2.                |              |                       |
|              |                    |               |                                                                    |                   |              |                       |
|              | 9                  |               | <b>7</b>                                                           | $\rho$            | ×            |                       |
|              | Platba hotově      | Platba kartou | Platba na fakturu                                                  | Předběžný účet    | Zpēt         | PASTIL<br>D- 13:10:46 |
| O restaurace |                    |               |                                                                    |                   |              |                       |

# DALŠÍ

Pod tlačítkem **další** se skrývají další možnosti jak s účtem naložit, můžete jej celý smazat (pouze před uzavřením objednávky, po uzavření už lze jedině stornovat), můžete dát slevu na celý účet nebo zarezervovat stůl.

## PŘEVOD

Stiskem tlačítka převod se dostanete do náhledu stolů, kde při kliknutí na první stůl se automaticky otevře obrazovka s převodem. Převést můžete jednotlivé položky po kusech nebo celý stůl najednou.

## NASTAVENÍ

Nastavení slouží k odemknutí položek pro přesun na jiné místo, výpis položek si tak můžete upravit jak bude pro Vás nejpohodlnější. Také se stiskem tlačítka **nastavení** objeví nad složkama ikonka s tužkou, kde při rozkliknutí upravíte barvu dané složky.

# HLEDÁNÍ POLOŽEK

V horní části otevřeného stolu je vytvořen hledáček, položky můžete při dávat jak klepáním na jednotlivé **tlačít ka**, tak napsáním názvu nebo kódu.

# STORNOVÁNÍ A MAZÁNÍ POLOŽEK

Natipujete-li položky na stůl a dáte-li zavřít, položky se automaticky uzamknou a lze je vymazat pouze stornem. Nevytištěný účet stornujete tak, že položky **odečítáte** (zmizí z počtu zelená barva) a poté stisknete zavřít. Pokladna ihned začne tisknout storno s odečtenýma položkama. Chcete-li stornovat již vytištěné účtenky, najeďte vespod obrazovky na tlačítko **účtenky** a při rozkliku vyberte danou účtenku a zvolte **vystavit storno**.

# e. ČTEČKA ČÁROVÝCH KÓDŮ

Připojte čtečku čárových kódů pomocí USB k počítači.

V administraci zvolte ceník -> položky. U každé položky máte nově přidán sloupec EAN13 (1). Vyplňte název produktu, jeho DPH a cenu a poté klikněte do kolonky EAN13 a nasnímejte čárový kód této položky.

Tento EAN kód se k položce automaticky uloží, pokud chcete používat i vlastní kód, vložte jej do kolonky kód (2). K položce budete mít nově přiřazeny 2 kódy, EAN pro čtečku a druhý kód pro Vaši rychlejší orientaci.

| ník - Oblečení  |   |                | 2000-2000 - 2000-2000-200 |              |     |               |              |    |          | Maloobcho    | idni prod .j 👻 | 6.              |
|-----------------|---|----------------|---------------------------|--------------|-----|---------------|--------------|----|----------|--------------|----------------|-----------------|
|                 |   |                |                           | 1.           | 2.  |               |              |    |          | Nová položka | Archivoval     | Přepočítat rece |
| o a nápoje      |   | Název          |                           | EAN13        | Кód | Skrýt na kase | Tisk do kuch | MJ | Umístění | Sazba DPH    | Cena           |                 |
| tronika<br>čeni |   | Rychlá položka | receptura                 | 65464654654  | 100 |               |              | ks | Oblečení | 21 %         | 0 К            | upravit         |
| rimex           |   | Triko dámské   | receptura                 | 120651987498 | 101 |               |              | ks | Oblečení | 21 %         | 290 K          | upravit         |
|                 |   | Triko pánské   | receptura                 | 648646884684 | 102 |               |              | ks | Oblečení | 21 %         | 340 K          | upravit         |
| NOZKU           |   | Obuv           | receptura                 | 132112213240 | 103 |               |              | ks | Oblečení | 21 %         | 690 K          | upravit         |
|                 |   | Bunda          | receptura                 | 165465466650 | 104 |               |              | ks | Oblečeni | 21 %         | 1390 K         | upravit         |
|                 | 1 |                |                           |              |     |               |              |    |          |              |                |                 |

Přepněte se do pokladny (pokladna bez stolů) a položku čtečkou naskenujte (3). Tato položka se automaticky přidá do účtenky. (4)

| epokladna.cz <sup>1.12</sup> |         |      |               |                      |           |                          |
|------------------------------|---------|------|---------------|----------------------|-----------|--------------------------|
| Moblini telefon              | 4.      | 5 ks | 32500,-       | Nealkoholické nápoje |           |                          |
|                              |         |      |               | Kiny<br>Elektronika  |           |                          |
|                              |         |      |               |                      |           |                          |
|                              |         |      |               |                      |           |                          |
| Čtēčka/kód:                  |         | 3.   | 5*15688512123 |                      |           |                          |
| Množství:                    |         |      | 5             |                      |           |                          |
| Celkem:                      |         |      | 32500,-       |                      |           |                          |
| - Hotovost                   | 📹 Karta |      |               | ValŠi                | l Účtenky | ¢ <sup>0</sup> Nastavení |

#### Další možnosti využití:

A) Na klávesnici napište 5\*(5 krát) a nasnímejte danou položku čtečkou. Tato položka se automatick y přidá do účtenky s počtem 5 kusů.

B) Na klávesnici napište 5\*(5 krát) a dopište kód, který jste si vytvořili pro Vaši rychlou orientaci a potvrďte klávesou enter. Tato položka bude rovněž 5x přidána do účtenky.

C) Vytvořte si rychlou položku (bez ceny) a přiřaďte ji v administraci kód např. 155, v pokladně poté napište 8\*(8 krát)155 a potvrďte tlačítkem enter. Tato položka se Vás zeptá na cenu a poté se automaticky přidá do účtenky. Stejně to funguje i s EAN kódem.

D) Čtečka funguje i opačně, zadejte -5\*(mínus 5 krát) a nasnímejte čárový kód. 5 kusů této položky se Vám z účtenky odečte.

Pokud je EAN kód čtečkou nečitelný, přepište ho ručně a potvrďte klávesou enter.

#### 5. DOKLADY

Záložky **dokladů** v horní liště poskytnou přehledné informace o dokladech zapsaných s danou adresou a informacemi. Tyto informace využijete při své každodenní práci.

#### a. nákupní doklad

Nákupní doklad naleznete v horní liště v záložce **nákup**. Nákupní doklad využijete při každém nákupu zboží nebo surovin, jako i doklad pro naskladnění.

Otevřený doklad je rozdělen do 2 hlavních částí. Část pro údaje se nachází v horní části obrazovky, kde levá část obsahuje **informace o firmě (1)** a pravá část **data a platební podmínky (2)**. Chcete-li přidat do dokladu novou položku, máte 2 možnosti:

#### 1. možnost (3)

**Přidat položku** - přidáte prázdné řádky položek, které vyplníte na základě názvu položky. Začněte psát první písmena názvu položky a ulehčete si tak hledání.

#### 2. možnost (4)

**Ceník / sklad** - touto volbou automaticky otevřete seznam ceníkových nebo skladových karet. Zatržítkem označte ty karty, které chcete do dokladu přenést a ve funkční liště stiskněte tlačítko **Přidat vybrané do dokladu**.

Při nákupním dokladu se dostáváte do skladových karet a při prodeji (faktura, účtenka) se zobrazují ceníkové položky.

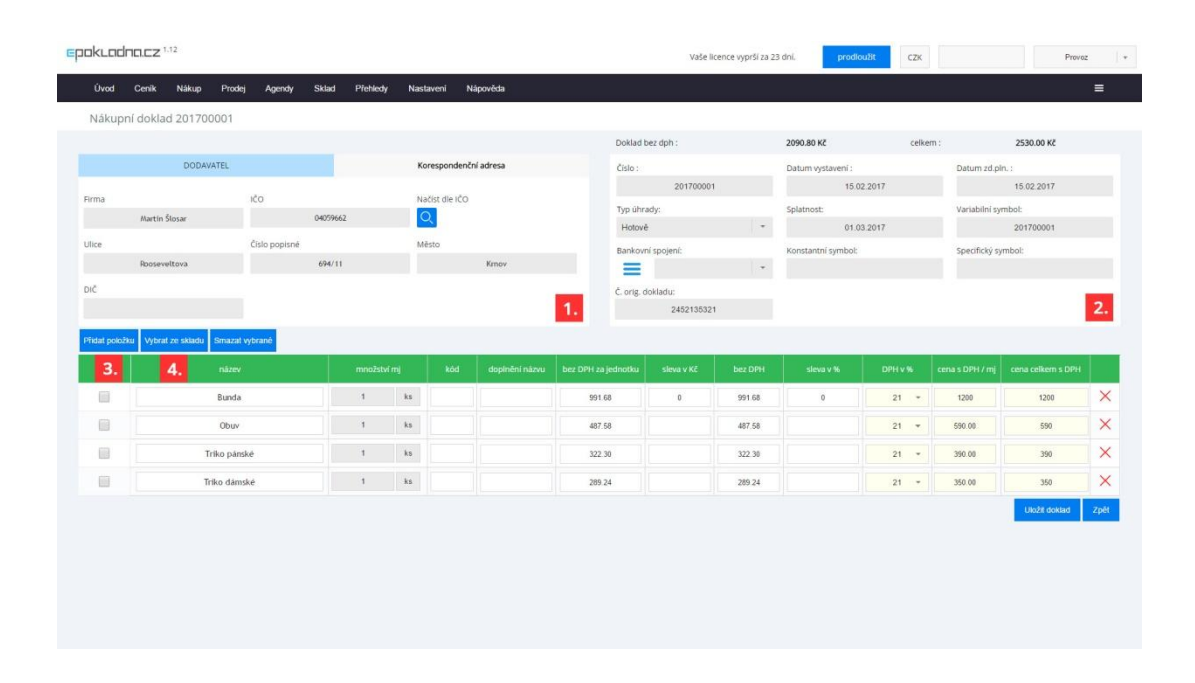

#### b. účtenka

Do dokladu typu **účtenka** se dostanete přes horní lištu, rozkliknutím záložky **prodej**. Dostanete se do seznamu účtenek vystavených z pokladny, které zde můžete editovat nebo stornovat.

#### c. faktura

Fakturu naleznete v záložce **prodej** stejně jako účtenku. Všechny doklady jsou rozloženy stejným způsobem, proto postupujte stejně jako v příkladu účtenky nebo nákupního dokladu. U faktury máte navíc možnost využít seznamu bankovních účtů, do kterého se dostanete kliknutím v **části pro detail platby** na modrou ikonku s 3 vodorovnými čárami.

#### d. výdejka

Skladovou výdejku naleznete v záložce sklad a využijete ji například při odpisu zkažených surovin.

#### e. uzávěrka skladu (inventura)

Do uzávěrky skladu (inventury) se dostanete přes záložku **sklad - uzávěrka**. Uzávěrku můžete udělat jak částečnou, tak i celkovou. Částečnou uzávěrku provedete tak, že ve skladové uzávěrce zvolíte "Nahrát do dokladu všechny položky skladu:". Po zvolení této možnosti se do uzávěrky nahrají všechny skladové karty s aktuálním stavem na skladě. U položek, které chcete uzavřít změníte stav na fyzickou hodnotu a ostatní položky ponecháte se stavem, který se vložil automaticky. Celkovou uzávěrku provedete tak, že kliknete na ikonu **Nahrát do dokladu všechny položky skladu:** a vyplníte všechny stavy skladových karet do uzávěrky.

**Upozornění !** - skladová uzávěrka (inventura) se provádí vždy k půlnoci. Pokud uděláte uzávěrku přes den, stavy se přepíšou až o půlnoci tohoto dne. Proto dělejte uzávěrku vždy po ukončení všech nákupů a prodejů. Příklad: uzávěrku provedete v 15:00 hodin a v 16:00 hodin vytvoříte nákupní doklad. Po provedení uzávěrky o půlnoci se nenačte stav včetně nově nakoupených položek na nákupním dokladu, ale bez těchto položek. Proto další manipulaci se stavem sklad. karet (nákup, prodej) dělejte až po uzavření.

Pozn. 1: U Skladové uzávěrky lze měnit datum. Touto funkcí vzniká možnost udělat uzávěrku během dne a změnit v ní datum o 1 den zpět. Stavy skladů se Vám aktualizují okamžitě, ale počítejte s tím, že v nich budou započítány nákupy, prodeje z tohoto dne.

Pozn. 2: Datum Ize měnit i u nákupních dokladů (na účtence nelze z důvodu zapsání data a času platby na finanční správě). Pokud změníte datum u nákupního dokladu, stav se promítne do stavu skladu, ale ne do uzávěrky.

# 6. UZAVŘENÍ SMĚNY

#### a. uzávěrka

Uzávěrku směny provedete tak, že v **pokladně** ve spodní liště vyberete tlačítko **kasy > uzávěrka směny** a potvrdíte uzávěrku volbou **ano**. Dále si uzávěrku můžete zkontrolovat ve fakturačním systému na úvodní obrazovce.

**Počáteční stav** - fyzický stav kasy, se kterým daná směna začíná. Jinými slovy "základ", odvíjí se od minulé směny.

Aktuální tržba - tržba od poslední uzávěrky.

Aktuální stav hlavní pokladny - výpočet - Počáteční stav + dotace - odvody + aktuální tržba.

# Příklad výpočtu č. 1.:

Číšník (A) uzavřel včerejší směnu s částkou **9.673,-** (1). Číšník (B) si při dnešním příchodu do práce zkontroluje kasu, jestli mu fyzicky odpovídá s počátečním stavem, tj. **9.673,-** (2). Chce-li však z kasy odvést utržené peníze, tak aby mu zůstal základ **4.000,-**, použije výdej z pokladny (3a)(na úvodní obrazovce nebo agendy -> pokladna). Odvede tedy **9.673,-** - **4000,-** = **5.673,-** (tato informace se ihned zobrazí jako odvod na úvodní obrazovce). Aktuální stav pokladny se dostane na hodnotu **4000,-** (4). Za den bude jeho tržba **6.888,-** (5). Aktuální stav pokladny se tedy dostane na **4.000,-** + **6.888,-** = **10.888,-** (6). To je základ, se kterým bude při večerním zůčtování počítat. Druhý den se další směně zobrazí - počáteční stav kasy **10.888,-**.

# Příklad výpočtu č. 2.:

Číšník (A) uzavřel včerejší směnu s částkou **2.568,-** (1). Číšník (B) si při dnešním příchodu do práce opět zkontroluje kasu, jestli mu fyzicky odpovídá s počátečním stavem, tj. **2.568,-** (2). Potřebuje-li však do pokladny více peněz, které má v záloze nebo je přinese majitel podniku, například **2.000,-**použije **příjem do pokladny**(3b)(*na úvodní obrazovce nebo agendy -> pokladna*). Aktuální stav kasy bude tedy **2.568,-** + **2.000,-** = **4.568,-** (4) (tato informace se ihned zobrazí jako dotace na úvodní obrazovce). Za den bude jeho tržba **12.512,-** (5). Aktuální stav pokladny se tedy dostane na **4.568,-** + **12.512,-** = **17.080,-** (6). To je základ, se kterým bude při večerním zůčtování počítat. Druhý den se další směně zobrazí - počáteční stav kasy **17.080,-**.

Aktuální ani počáteční stav pokladny neobsahují platby terminálem, pouze hotově. V aktuální tržbě se zobrazují platby terminálem pro kontrolu s doklady o zaplacení vytištěnými z platebního terminálu.

|                                                                                                    | 38.30.                     |                                                                                                    |                                                                                                    |                                                                                     |                                                                                                    | Vaše licence vyprší za                                                                                                    | 23 dní. | prodloužit | CZK                       |              |                                   | Provoz *                                          |
|----------------------------------------------------------------------------------------------------|----------------------------|----------------------------------------------------------------------------------------------------|----------------------------------------------------------------------------------------------------|-------------------------------------------------------------------------------------|----------------------------------------------------------------------------------------------------|----------------------------------------------------------------------------------------------------|---------|------------|---------------------------|--------------|-----------------------------------|---------------------------------------------------|
| Úvod Cenik Nákup P                                                                                                    | Prodej Agendy Sklad Př     | ehledy Nastaver                                                                                                    | ní Nápověda                                                                                                    |                                                                                     |                                                                                                    |                                                                                                    |         |            |                           |              |                                   | =                                                 |
| Aktuální směna                                                                                                    |                            |                                                                                                    |                                                                                                    |                                                                                     |                                                                                                    |                                                                                                    |         |            |                           |              |                                   |                                                   |
| Attuded of the<br><b>5.</b> 169786 Kč                                                                                                    | Platby hocové<br>145996 Kč | Platby kartou                                                                                                    | 23790 кё                                                                                                    | Počáteční stav hotovosti                                                            | 0 Кč                                                                                                    | Akcuální stav hotovosti<br>6. 1449                                                                                                    | 996 kč  | Pfiny      | 4000 Kč                   | Vycksje<br>V | 5                                 | 000 Kč                                            |
| Uzavřená směna                                                                                                    |                            |                                                                                                    |                                                                                                    |                                                                                     |                                                                                                    | 4.                                                                                                    |         |            |                           |              |                                   |                                                   |
| Uzevtená sržba<br>D Kč                                                                                                    | Platby hotově              | Platby kartou                                                                                                    | 0 кё                                                                                                    | Počáteční stav hotovosti                                                            | 0 кё                                                                                                    | Konečný stav hotovosti                                                                                                    | 0 кё    | Pfijmy     | 0 кё                      | Vjelaje      |                                   | 0 кё                                              |
| Decum e čes                                                                                                    | .07.1979 14:02:00          | Uzavfel                                                                                                    | _                                                                                                    | Marcin Š                                                                            | losar                                                                                                    |                                                                                                    |         |            |                           |              |                                   |                                                   |
|                                                                                                    |                            |                                                                                                    |                                                                                                    |                                                                                     |                                                                                                    |                                                                                                    |         |            |                           |              |                                   |                                                   |
| Nákupni seznam                                                                                                    |                            |                                                                                                    |                                                                                                    |                                                                                     | informace o a                                                                                             | aplikaci                                                                                                    |         |            |                           |              |                                   |                                                   |
| Nákupní seznam<br>Název                                                                                                    |                            | Stav na skladě                                                                                                    | e Ob                                                                                                    | jednat                                                                              | Informace o a<br>Počet neode                                                                              | <mark>spilkaci</mark><br>eslaných účtenek na EET :                                                                                                    |         |            |                           |              |                                   |                                                   |
| Nåkupni seznam<br>Nåzev<br>Pisek                                                                                                    |                            | Stav na skladě<br>-1 kg                                                                                             | - Ob                                                                                                    | jednat<br>0 kg                                                                      | Informace o a<br>Počet neode<br>Nemáte vyp                                                                | <mark>iplikaci</mark><br>eslaných účtenek na EET :<br>Inéno DIČ                                                                                                    |         |            |                           |              |                                   |                                                   |
| Nåkupni seznam<br>Nåzev<br>Pisek<br>Bunda                                                                                                    |                            | Stav na skladě<br>-1 kg<br>1 ks                                                                                     | Ob<br>1<br>                                                                                                    | jednat<br>0 kg<br>9 ks                                                              | Informace o a<br>Počet neode<br>Nemáte vyp<br>Nenalezen p                                                 | <mark>spilkaci</mark><br>sslaných účtenek na EET :<br>Iněno DIČ<br>olatný certifikát pro EET                                                                               |         |            |                           |              |                                   |                                                   |
| Näkupni seznam<br>Näzev<br>Pisek<br>Bunda<br>Obuv                                                                                                  |                            | Stav na skladě<br>-1 kg<br>1 ks<br>0 ks                                                                             | : Ob                                                                                                    | jednat<br>0 kg<br>9 ks<br>0 ks                                                      | Informace o a<br>Počet neode<br>Nemáte vyp<br>Nenalezen p<br>Nemáte nair                                  | <mark>iplikaci</mark><br>eslaných účtenek na EET :<br>liněno DIČ<br>olatný certifikát pro EET<br>instalovanou podporu tisku                                                | (<br>(  |            |                           |              | Stá                               | hnout                                             |
| Nákupní seznam<br>Nákov<br>Písek<br>Bunda<br>Obuv<br>Tríko párské                                                                                  |                            | Stäv na skladě<br>-1 kg<br>1 ks<br>0 ks<br>-6 ks                                                                    | 9 Ob<br>1<br>1<br>1                                                                                                    | jednat<br>0 kg<br>9 ks<br>0 ks<br>0 ks                                              | Informace o a<br>Počet neode<br>Nemáte vyp<br>Nenalezen p<br>Nemáte nair<br>Vaše licence                  | nplikaci<br>eslaných účtenek na EET :<br>iněno DIČ<br>olatný certifikát pro EET<br>nstalovanou podporu tisku<br>vyprší za 23 dní.                                          |         |            |                           |              | Sta                               | hnout                                             |
| Nikupni seznam<br>Nikov<br>Pisek<br>Bunda<br>Obuv<br>Tinio panské<br>Lednice                                                                       |                            | Stav na sklade<br>-1 kg<br>1 ks<br>0 ks<br>-6 ks<br>-7 ks                                                           | 9 Ob<br>11<br>1<br>1<br>1<br>1<br>1<br>1<br>1<br>1                                                                                                    | jednat<br>0 kg<br>9 ks<br>0 ks<br>0 ks<br>0 ks                                      | Informace o a<br>Počet neode<br>Nemáte vyp<br>Nemáte nair<br>Vaše licence<br>Stáhněte si p                | npilkaci<br>estaných účtenek na EET :<br>inéno DIČ<br>slatný certifikát pro EET<br>nstalovanou podporu tisku<br>vyprpší za 23 dní.<br>prohlížeč Google Chrome              | L.      |            |                           |              | Stá<br>Přec<br>Stá                | hnout<br>Iplatné<br>hnout                         |
| Nikupni semam<br>Nikev<br>Pisek<br>Bunda<br>Obuv<br>Triko paské<br>Lednice<br>Baterie AA                                                           |                            | Stav na skladě<br>-1 kg<br>1 ks<br>0 ks<br>-6 ks<br>-7 ks<br>-3 ks                                                  | - Ob<br>3<br>3<br>3<br>3<br>3<br>3<br>3<br>3<br>3<br>3<br>3<br>3<br>3<br>3<br>3<br>3<br>3<br>3<br>3                                                                                                    | Jednat<br>O kg<br>D ks<br>O ks<br>O ks<br>O ks<br>O ks                              | Informace o a<br>Počet neode<br>Nemáte vyp<br>Nemáte nali<br>Vaše licence<br>Stáhněte si p                | spiliaci<br>eslaných účtenek na EET :<br>inkno DiČ<br>olatný certifikát pro EET<br>nstalovanou podporu tisku<br>vyprší za 23 dní.<br>prohlížeč Google Chrome               |         |            |                           |              | Stá<br>Přec<br>Stá                | hnout<br>Iplatne<br>hnout                         |
| Nakupini seenam<br>Nakuw<br>Pisek<br>Bunda<br>Obuv<br>Triko paiseké<br>Lednice<br>Baterie AA<br>Mobilini telefon                                   |                            | Stav na skladě<br>-1 kg<br>1 ks<br>0 ks<br>-6 ks<br>-7 ks<br>-3 ks<br>-4 ks                                         | e Ob<br>1<br>1<br>1<br>1<br>1<br>1<br>1<br>1<br>1<br>1<br>1<br>1                                                                                                    | jednat<br>Okg<br>D ks<br>O ks<br>O ks<br>O ks<br>O ks                               | Informace o a<br>Počet neode<br>Nemálezen p<br>Nemálezen p<br>Nemálezen si<br>Vaše licence<br>Stáhněte si | gallact<br>silaných účtenek na EET :<br>liněmo Duč<br>klatný certifikát pro EET<br>nstalovanou podporu tisku<br>vyprík za 23 dní.<br>prohlížeč Google Chrome<br>At odobění |         |            |                           |              | Sta<br>Přec<br>Stá                | hnout<br>Iplatné<br>hnout                         |
| Nakupun seznam<br>Nakupun<br>Pisek<br>Bunda<br>Obuv<br>Triko pänské<br>Lednice<br>Bastene AA<br>Mobilini telefon<br>Houska                         |                            | Stay na sklade<br>-1 kg<br>1 ks<br>0 ks<br>-6 ks<br>-7 ks<br>-3 ks<br>-4 ks<br>-2 ks                                | s ob<br>3<br>3<br>4<br>3<br>5<br>5<br>5<br>5<br>5<br>5<br>5<br>5<br>5<br>5<br>5<br>5<br>5<br>5<br>5<br>5                                                                                                    | jednat<br>Okg<br>9ks<br>Oks<br>Oks<br>Oks<br>Oks<br>Oks                             | Informace o a<br>Počet neode<br>Nemäte vyp<br>Nenalezen p<br>Nemäte nali<br>Vaše licence<br>Stähněte si j | pakaci<br>staných účtenek na EET :<br>Inieho Dič<br>Jatný certifikát pro EET<br>mstalovanou podporu tisku<br>mytoří za 23 dní.<br>prohlížeč Gogie Chrome<br>Si položky     |         |            |                           |              | Sta<br>Přec<br>Sta                | hnout<br>Iplatné<br>hnout<br>týden •              |
| Nakupin' seznam<br>Nakupi<br>Pisek<br>Bunda<br>Obuv<br>Triko párské<br>Lednice<br>Baterie AA<br>Akobini telefon<br>Houdska                         |                            | 555wy na sklade<br>- 1 kg<br>1 ks<br>0 ks<br>- 6 ks<br>- 7 ks<br>- 3 ks<br>- 4 ks<br>- 2 ks<br>- 0.2 kg             | s ob<br>3<br>3<br>3<br>3<br>3<br>3<br>3<br>3<br>3<br>3<br>3<br>3<br>3<br>3<br>3<br>3<br>3<br>3<br>3                                                                                                    | yeshut<br>Okg<br>9ks<br>Oks<br>Oks<br>Oks<br>Oks<br>Oks<br>Oks<br>Oks               | Informace o a<br>Počet neode<br>Nemäte vyp<br>Nenalezen p<br>Nemäte nali<br>Vaše licence<br>Ståhnēte si j | pakaci<br>estanych úktenek na EET :<br>Inieno tuč<br>Datný certifikát pro EET<br>instalovanou podporu tisku<br>mysněli za 23 dní.<br>prohlížeč Google Chrome<br>Iš položky |         |            | Rychià položka            |              | Sta<br>Přec<br>Sta<br>8           | hnout<br>iplatné<br>hnout<br>týden •<br>(KS)      |
| Nktupni seznam<br>Nktup<br>Pisek<br>Bunda<br>Obuv<br>Trito pánské<br>Lednice<br>Baterie AA<br>Mobini telefon<br>Houska<br>Vepřové maso<br>Zeterina |                            | Stav na skladě<br>-1 kg<br>1 ks<br>0 ks<br>-6 ks<br>-7 ks<br>-3 ks<br>-4 ks<br>-2 ks<br>-2 ks<br>-0.2 kg<br>-0.1 kg | <ul> <li>ob</li> <li>3</li> <li>3</li> <li>3</li> <li>3</li> <li>3</li> <li>3</li> <li>3</li> <li>3</li> <li>3</li> <li>3</li> <li>3</li> <li>3</li> <li>3</li> <li>3</li> <li>3</li> <li>3</li> <li>4</li> <li>5</li> <li>5</li></ul> | Johnst<br>Okg<br>Oks<br>Oks<br>Oks<br>Oks<br>Oks<br>Oks<br>Oks<br>Oks<br>Oks<br>Okg | Informace o a<br>Počet neode<br>Nemáte vyp<br>Nemáte nali<br>Vaše incence<br>Stáhněte si j                | Ighkaci<br>Islanych účtenek na EET :<br>Inkno Dúč<br>Jakoń čentifikak pro EET<br>Islakovanou podporu taku<br>svyprť za 23 dní.<br>prohlížeč Google Chrome<br>El položby    |         |            | Rychià položka<br>Lednice |              | Sta<br>Plec<br>Sta<br>8<br>3<br>2 | hnout<br>Iplatné<br>hnout<br>týden •<br>(ks)<br>0 |

#### b. odvod hotovosti

Odvod hotovosti provedete ve fakturačním systému výběrem záložky **agendy** > **pokladna** nebo na **úvodní obrazovce**, ve funkční liště zvolíte **výde j z pokladny** a potvrdíte uložením.

# c. příjem hotovosti

Příjem hotovosti provedete ve fakturačním systému výběrem záložky **agendy** > **pokladna** nebo na **úvodní obrazovce**, ve funkční liště zvolíte **příjem do pokladny** a potvrdíte uložením.